Tutorial Sistema Collecta

O Sistema Collecta possui 3 modelos de cadastramento de questionário/pesquisa: "Pesquisa de Opinião", "Avaliação Institucional" e "Consulta Pública":

|              | UNIVERS<br>DE SAI             | SIDADE FE<br>NTA CATAI | DERAL                |       |
|--------------|-------------------------------|------------------------|----------------------|-------|
| COLLECTA - S | istema de Co                  | omputação par          | coleta de dados da l | JFSC. |
| Home         | Solicitar                     | Consultar              | Sair                 |       |
|              | Pesquisa de                   | Opinião                |                      |       |
| Bem vindo(a) | Avaliação Ins<br>Consulta Pút | titucional<br>olica    |                      |       |

Nas imagens a seguir, teremos uma breve apresentação da estrutura de formulário de cadastro para cada um dos casos.

• Pesquisa de Opinião:

| Solicitação de Pesquisa de Opinião                                     |                                                                                                    |  |
|------------------------------------------------------------------------|----------------------------------------------------------------------------------------------------|--|
| Utilizar questionários já cadastra<br>O Sim  Não                       | dos?                                                                                                    |  |
| Título: *                                                              |                                                                                                    |  |
| Texto apresentado ao<br>Usuário :                                      |                                                                                                    |  |
| Área de Pesquisa:                                                      | Multidisciplinar 🗸                                                                                                    |  |
| Tema:*                                                                 |                                                                                                    |  |
| Palavras-chave:*                                                       | Clique aqui para adicionar uma palavra-Chave.<br>Clique aqui para adicionar a segunda palavra-Chave, se existir.<br>Clique aqui para adicionar a terceira palavra-Chave, se existir.                                                                                               |  |
| Descrição do Questionário<br>(Texto para email aos<br>participantes):" | a de la construcción de la construcción de la construcción de la construcción de la construcción de la constru<br>La construcción de la construcción de la construcción de la construcción de la construcción de la construcción d                                                 |  |
| Público Alvo:*                                                         | Selecione os Públicos-Alvo<br>Públicos-Alvo Selecionados Deletar                                                                                                    |  |
| Disponibilizar Perguntas do<br>Questionário: *                         | ○ Sim, autorizo a disponibilização dos dados do questionário no site Collecta, após sua finalização. (Todas as Questões também terão a opção de não disponibilização.)<br>○ Não, não autorizo a disponibilização dos dados do questionário no site Collecta, após sua finalização. |  |
|                                                                        | a partir de:                                                                                                    |  |
| Período de aplicação do<br>questionário:*                              | até                                                                                                    |  |
|                                                                        | ○ Sim, Questionário aprovado.                                                                                                    |  |
| Questonario aprovado pela<br>Comissão de Avaliação?*                   | O Não, Aprovação não solicitada.                                                                                                    |  |
| 5 11 1 5 1 1 5                                                         | 🔾 Aguardando Aprovação.                                                                                                    |  |
| E-mail de Contato:*                                                    | usuario@dominio.br                                                                                                    |  |
|                                                                        | Enviar                                                                                                    |  |

• Avaliação Institucional:

| Solicitação de Consulta Pública                         |                                                 |  |
|---------------------------------------------------------|-------------------------------------------------|--|
| T(b)da (*                                               | Teste Gerruhe Béhlier                           |  |
|                                                         | leste Consulta Publica                          |  |
| Texto apresentado ao Usuário                            | Teste Consulta Pública                          |  |
| Área de Pesquisa: *                                     | Multidisciplinar                                |  |
| Período da Consulta Pública:*                           | 09/03/2017 até 09/03/2017                       |  |
| E-mail de Contato:*                                     | usuario@dominio.br                              |  |
| Arquivo Pdf com o conteúdo<br>para a consulta pública:* | Teste.pdf Deletar/Adicionar Arquivo Adicionado. |  |
|                                                         | Enviar                                          |  |

• Consulta Pública:

| Solicitação de Consulta Pública                         |                                                 |  |
|---------------------------------------------------------|-------------------------------------------------|--|
|                                                         |                                                 |  |
| Título:*                                                | Teste Consulta Pública                          |  |
| Texto apresentado ao Usuário                            | Teste Consulta Pública                          |  |
| Área de Pesquisa: *                                     | Multidisciplinar 🗸                              |  |
| Período da Consulta Pública:*                           | 09/03/2017 até 09/03/2017                       |  |
| E-mail de Contato:*                                     | usuario@dominio.br                              |  |
| Arquivo Pdf com o conteúdo<br>para a consulta pública:* | Teste.pdf Deletar/Adicionar Arquivo Adicionado. |  |
|                                                         | Enviar                                          |  |

## PARTICULARIDADES:

- Público Alvo :
  - Somente para Pesquisa de Opinião e Avaliação Institucional é possível direcionar o Público Alvo, como podemos ver abaixo:

|                                             | Públicos-Alvo para Seleção.                                               |                |
|---------------------------------------------|---------------------------------------------------------------------------|----------------|
| Selecione o períod<br>única vez.<br>20162 🗸 | o em que será aplicada a pesquisa. Este período ser                       | á definido uma |
| Selecione Públic                            | co-Alvo                                                                   | ~              |
| Nenhuma Opção [                             | Disponível                                                                |                |
| 0                                           |                                                                           |                |
| ○ Outros públicos                           | -alvo (aqueles que não podem ser selecionados no n<br>Adicionar Finalizar | nenu acima)    |

|                                                   | Dúblione Alvon               | ara Seleção           |                      |
|---------------------------------------------------|------------------------------|-----------------------|----------------------|
|                                                   | Publicos-Alvo p              | iara Seleçau.         |                      |
| Selecione o período em o<br>única vez.<br>20162 🗸 | ue será aplicada a           | pesquisa. Este perí   | odo será definido um |
| Selecione Público-Alvo                            |                              |                       |                      |
| Estudantes da Graduação                           | formados                     |                       | 1                    |
| Estudantes da Graduação                           | formados e dos C             | ursos                 |                      |
| Estudantes da Pós-Gradu                           | ação (Especializaçã          | io e Residência Médi  | ca)                  |
| Estudantes da Pós-Gradu                           | ação (Mestrado e D           | outorado)             |                      |
| Estudantes da Pós-Gradu                           | ação (Residência M           | édica)                |                      |
| Estudantes da Pós-Gradu                           | ação (todos)                 |                       |                      |
| Estudantes da Pós-Gradu                           | ação dos Centros d           | le Ensino             |                      |
| Estudantes da Pós-Gradu                           | ação dos Cursos              |                       |                      |
| Estudantes da Pos-Gradu                           | açao formados                |                       |                      |
| Estudantes da Pos-Gradu                           | ação formados dos            | Centros de Ensino     |                      |
| Gestores Chefine Admini                           | ouos)<br>testiuse (Administe | ntiune Diretores de l | (Inidadaa)           |
| Gestores-Cherlas Admini                           | de Curre de Credu            | ativas-Diretores de   | unidades)            |
| Gestores-Coordenadores                            | de Curso da Bás-G            | raduação (NOVO)       |                      |
| Gestores-Diretores de De                          | nartamento Admin             | istrativo             |                      |
| Gestores-Diretores de De                          | partamento de Ens            | ino                   |                      |
| Gestores-Pró-Reitores                             | partamento de Ena            |                       |                      |
| ocoror contro recitores                           |                              |                       |                      |

 Em Avaliação Institucional é possível determinar o tipo da pesquisa, onde, caso tenha sido selecionada a opção "Acadêmica", o filtro "Público Alvo" já virá somente com as opções "Estudantes...", conforme imagem:

| ○ Sim® Não                                                             | uus :                                                                                                    |                                                                                                    |
|------------------------------------------------------------------------|----------------------------------------------------------------------------------------------------|----------------------------------------------------------------------------------------------------|
| Título: *                                                              | Teste Av. Instititucional                                                                                                    |                                                                                                    |
| Tipo de Pesquisa:                                                      | Acadêmica O Administrativa                                                                                                    |                                                                                                    |
| Texto apresentado ao<br>Usuário :                                      | Teste Av. Institucional                                                                                                    |                                                                                                    |
| Área de Pesquisa:                                                      | Multidisciplinar                                                                                                    | Públicos-alvo a selecionar.                                                                                                    |
| Tema:*                                                                 | Teste Av. Instititucional                                                                                                    | Públicos-Alvo para Seleção.                                                                                                    |
| Palavras-chave:*                                                       | Pesquisa de Avaliação<br>Gestão Acadêmica                                                                                                    | Selectore o periodo em que será aplicada a pesquisa. Este periodo será definido uma<br>ónica vez.                                                             |
|                                                                        |                                                                                                    | 20162 🗵                                                                                                    |
| Descrição do Questionário<br>(Texto para email aos<br>participantes):* | Teste Av. Institusional                                                                                                    | Selectore Politor-May                                                                                                    |
| Público Alvo:*                                                         | Selecione os Públicos-Alvo<br>Públicos-Alvo Selecionados Deletar                                                                                                    | Enduates de Graduação des Chençu.<br>Instudentes de Graduação des Chenças de Parisou.<br>Enduates de Graduação des Chenças.<br>Enduates de Parisolação (toda) |
| Disponibilizar Perguntas do<br>Questionário: *                         | <ul> <li>Sim, autorizo a disponibilização dos dados do questionário no site Collec</li> <li>Não, não autorizo a disponibilização dos dados do questionário no site Collectiva</li> </ul> | Bulderad She'-Dakadado da Christo da Brann                                                                                                    |
|                                                                        | a partir de:                                                                                                    | Estudantes da Pós-Graduação (Especialização e Residência Médica)<br>Estudantes da Pós-Graduação (Residência Médica)                                           |
| Período de aplicação do<br>questionário:*                              | até 📑                                                                                                    | Atenção!!!<br>Para dadate aloum mático ales, clique am finalizar e na nacioa minimal escriba a                                                                |
| Questonário aprovado pela                                              | O Sim, Questionário aprovado.                                                                                                    | no quadro Publicos Ako Selecionados'.                                                                                                    |
| Comissão de Avaliação?*                                                | <ul> <li>Não, Aprovação não solicitada.</li> <li>Aguardando Aprovação.</li> </ul>                                                                                                    |                                                                                                    |
| E-mail de Contato:*                                                    | usuario@dominio.br                                                                                                    |                                                                                                    |
|                                                                        | Enviar                                                                                                    |                                                                                                    |
|                                                                        |                                                                                                    |                                                                                                    |
|                                                                        |                                                                                                    |                                                                                                    |

- E-mail:
  - O e-mail inserido para contato poderá ficar disponível para recebimento de dúvidas dos usuários, se encaminhado e-mail a partir do Collecta.
- Não é possível editar esses dados iniciais sobre o questionário após selecionada a opção "Enviar", somente com solicitação à SeTIC. Após enviados, virá a fase de inserção do questionário no sistema, com as questões e as alternativas, o qual pode ser editado, seguindo-se a opção dada pelo Collecta de edição. Porém clicando em "Enviar para aprovação", não é mais possível modificá-lo.